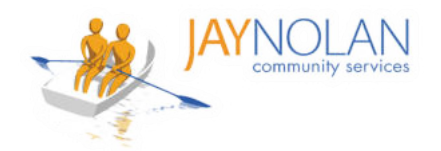

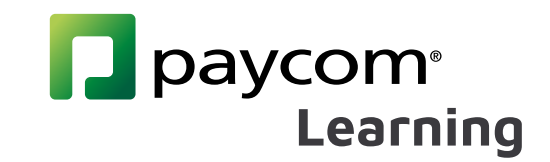

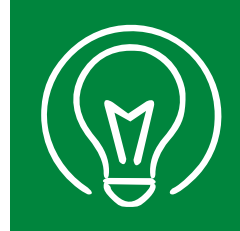

## Cómo subir un certificado de un curso de autoaprendizaje

Descargue el certificado del curso después de completar un curso de autoaprendizaje. Cuando guarde el archivo en su computadora, agregue **su nombre completo** al nombre del archivo.

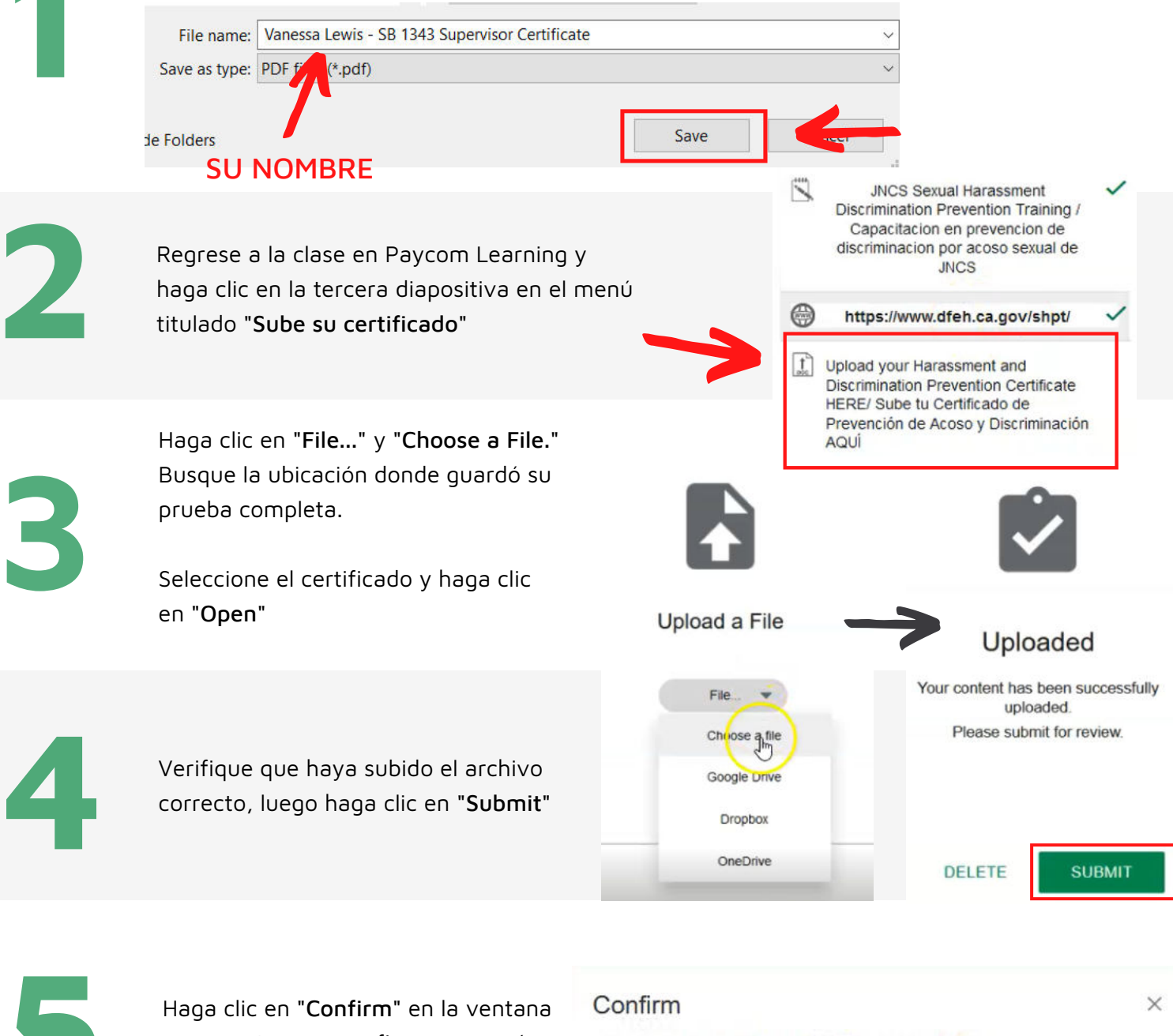

emergente para confirmar su envío Are you

Are you sure you want to submit the uploaded file?

CANCEL

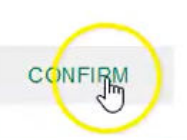

¡Todo listo! Recibirá un aviso de aprobación o comentarios por correo electrónico dentro de los 7 días.